MUSÉUM NATIONAL D'HISTOIRE NATURELLE

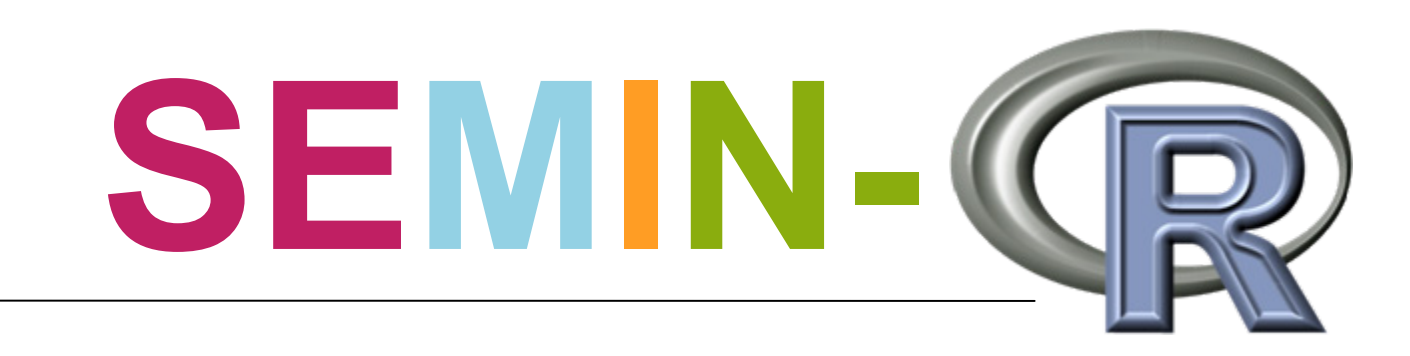

# Utiliser R pour travailler avec une base de données (1)

#### **Raymond BAUDOIN**

Inventaire et suivi de la biodiversité UMS CNRS 2699 Département EGB baudoin@mnhn.fr

SEMIN-R du MNHN | 23 Octobre 2008

# **Pourquoi RODBC ?**

### Sans RODBC

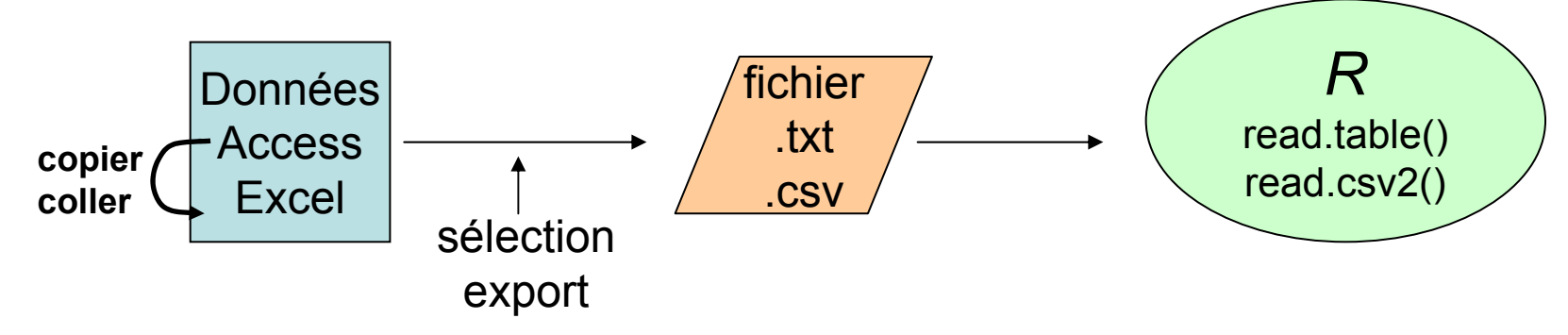

A refaire si les données sont modifiées ou si mauvaise sélection

Introduction d'un fichier intermédiaire  $\Rightarrow$  l'intégrité des données n'est plus respectée

#### Avec RODBC

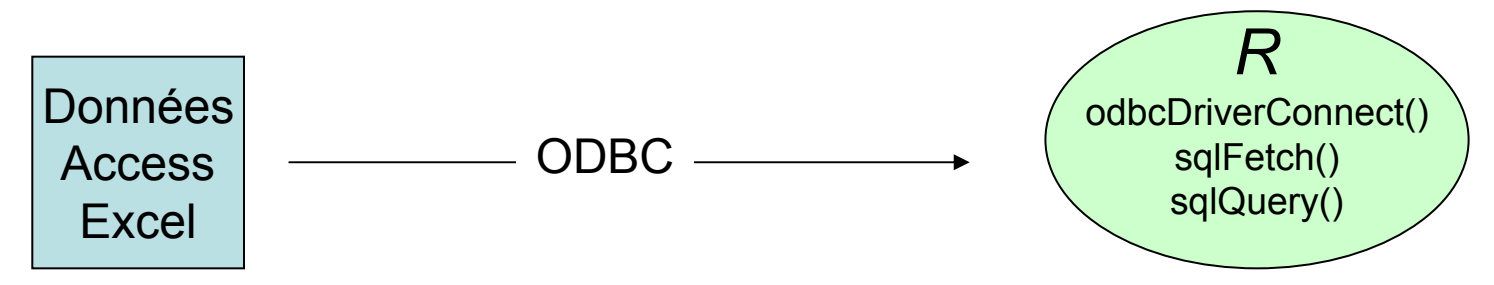

Intégrité des données respectée Sélection des données dans *R* 

# **ODBC** = Open DataBase Connectivity

(format défini par Microsoft)

Microsoft

Couche logiciel qui permet la connexion d'une application windows à une source de données

La source de données est identifiée par son DSN = Data Source Name

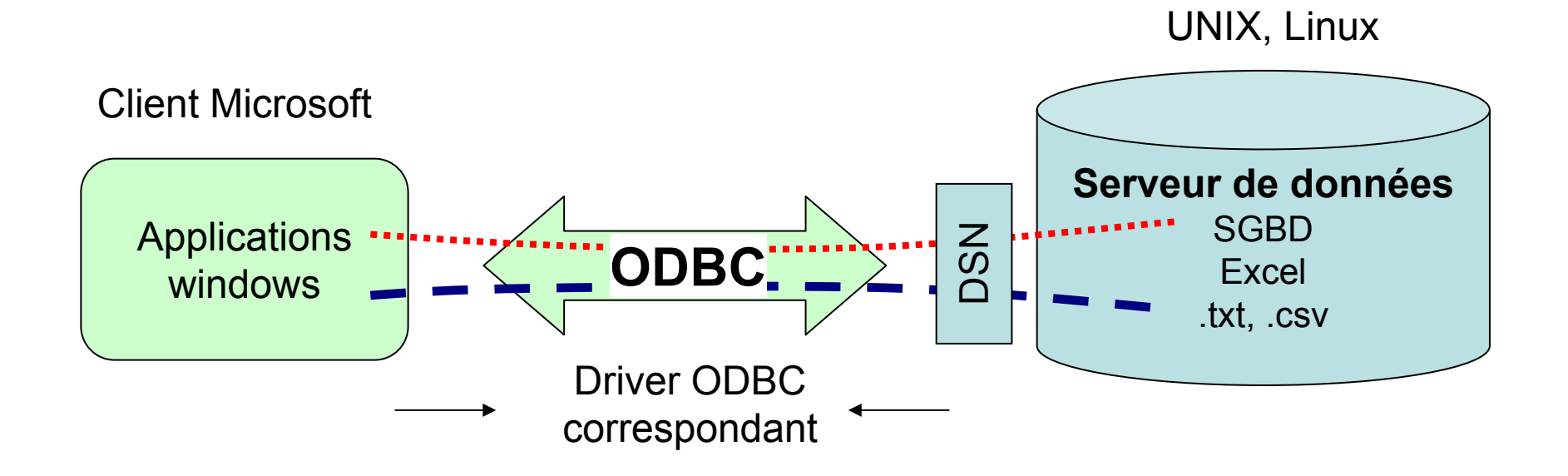

# Un accès aux données Excel et de SGBD

Dans un SGBDR (Système de Gestion de Bases de Données Relationnelles)

Les données sont réparties en tables Une table → « fichier », composée de lignes Une ligne → ensemble de champs (colonnes)

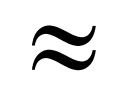

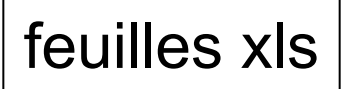

Exemple d'une table

Mais dans une table chaque colonne a obligatoirement :

- un nom
- un type

Les SGBDR ont un langage normalisé de gestion des données : SQL (Structured Query Language)

| id | Nom      | Prénom     | numéro | id_localisation | Téléphone | Depuis     |
|----|----------|------------|--------|-----------------|-----------|------------|
| 1  | Lecesve  | André      | 9      | 2               | 146542856 | 19/10/1920 |
| 2  | Larrouy  | Catherine  | 10     | 2               | 140920841 | 01/01/1999 |
| 3  | Larrouy  | Eric       | 10     | 2               | 140920841 | 01/01/1999 |
| 4  | Malher   | Goerges    | 13     | 2               | 146576986 | 05/06/1960 |
| 5  | Lipinski | Ludovic    | 15     | 2               | 147352329 | 23/09/1952 |
| 6  | Meyer    | Michel     | 15     | 3               |           | 05/06/1960 |
| 7  | Foucher  | Georges    | 17     | 3               | 146449501 | 03/02/2000 |
| 8  | Auquier  | Anne       | 21     | 3               | 157750048 | 05/09/2005 |
| 9  | Auquier  | Anne       | 21     | 3               | 636699001 | 05/09/2005 |
| 10 | Auquier  | Bernard    | 21     | 3               | 146428564 | 05/09/2005 |
| 11 | Mahier   | Ludovic    | 3      | 1               | 147361266 | 07/05/1983 |
| 12 | Berrue   | Christiane | 4      | 1               | 146381434 | 21/10/1985 |
| 13 | Berrue   | Christiane | 4      | 1               | 954912355 | 21/10/1985 |

# La démarche d'utilisation

- 1. charger la librairie
- 2. ouvrir une connexion sur les données

- Commandes R library(RODBC)
- channel <- odbcDriverConnect()
  ou channel <- odbcConnectExcel(...)
  ou channel <- odbcConnectAccess(...)</pre>
- 3. voir la structure des données (non obligatoire)
- 4. charger les données
- 5. sauvegarder des données (éventuellement)
- 6. fermer la (les) connexion(s) OBLIGATOIRE pour libérer l'accès

Et éventuellement

- effacer les données
- supprimer la table

sqlTables(channel,...)
 sqlColumns(channel, sqtable,...)

sqlFetch(channel, sqtable,...)
ou sqlQuery(channel, sqtable,...)

sqlSave(channel,...)
ou sqlUpdate(channel,...)

close (channel) ou odbcClose(channel) ou odbcCloseAll()

sqlClear(channel, sqtable)
sqlDrop(channel, sqtable)

## Données Excel Connexion à un classeur

### Par sélection dans un menu channel <- odbcConnectExcel()</pre>

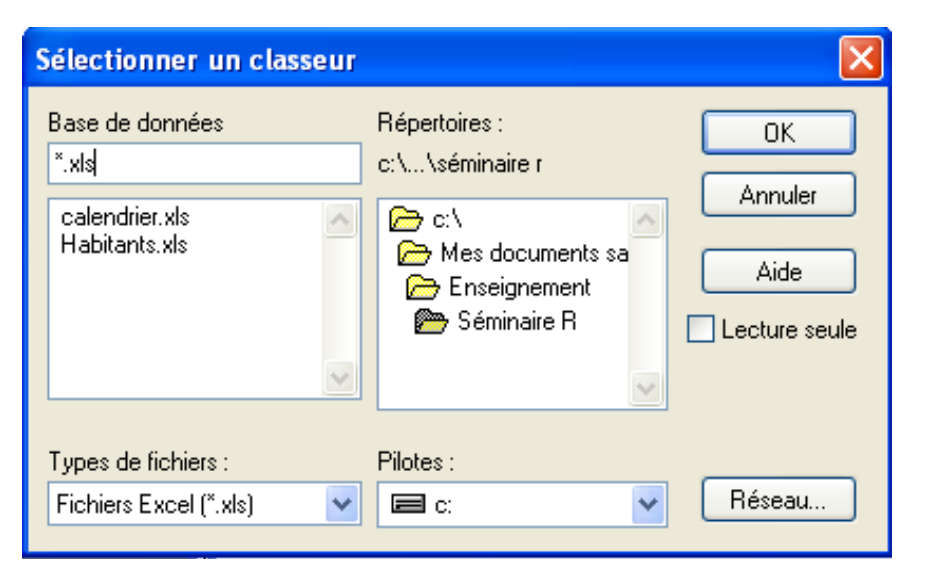

channel **RODB Connection 3** 

Details:

case=nochange

### Par son nom

conn <- file.choose()

#### conn

[1] "C:\\Mes documents sauvegardés\\Enseignement \\CoursStat\\Séminaire R\\Habitants.xls"

### channel <- odbcConnectExcel(conn)</pre>

| Sélectionner u                     | n fichier                                                                                                    |                 |   |   |   |   |   | ? 🗙     |
|------------------------------------|----------------------------------------------------------------------------------------------------|-----------------|---|---|---|---|---|---------|
| Regarder dans :                    | 🚞 Séminaire R                                                                                                   |                 | * | G | Ø | Þ | • |         |
| Mes documents<br>récents<br>Bureau | Calendrier.xls<br>Habitants.xls<br>ODBC.txt<br>RODBC.mdb<br>RODBC.txt<br>Séminaire-RODBC.p<br>Séminaires-rb.ppt | pt              |   |   |   |   |   |         |
| Mes documents                      |                                                                                                    |                 |   |   |   |   |   |         |
| Poste de travail                   |                                                                                                    |                 |   |   |   |   |   |         |
| <b>S</b>                           | Nom du fichier :                                                                                                |                 |   |   |   |   | ~ | Ouvrir  |
| Favoris réseau                     | Fichiers de type :                                                                                              | All files (*.*) |   |   |   |   | * | Annuler |

DBQ=C:\Mes documents sauvegardés\Enseignement\Séminaire R\Habitants.xls DefaultDir=C:\Mes documents sauvegardés\Enseignement\Séminaire R **Driver={Microsoft Excel Driver (\*.xls)}** DriverId=790 MaxBufferSize=2048 PageTimeout=5

### Données Excel Accès aux données (1/2)

### Voir la structure des données : description du classeur

### sqlTables(channel)

#### TABLE\_CAT TABLE\_SCHEM TABLE\_NAME TABLE\_TYPE REMARKS

1 C:\\Mes documents sauvegardés\\Enseignement\\Séminaire R\\Habitants 2 C:\\Mes documents sauvegardés\\Enseignement\\Séminaire R\\Habitants

3 C:\\Mes documents sauvegardés\\Enseignement\\Séminaire R\\Habitants

<NA> Feuil1\$ SYSTEM TABLE <NA>

- <NA> Feuil2\$ SYSTEM TABLE <NA>
- <NA> Feuil3\$ SYSTEM TABLE <NA>

### Charger les données : sqlFetch()

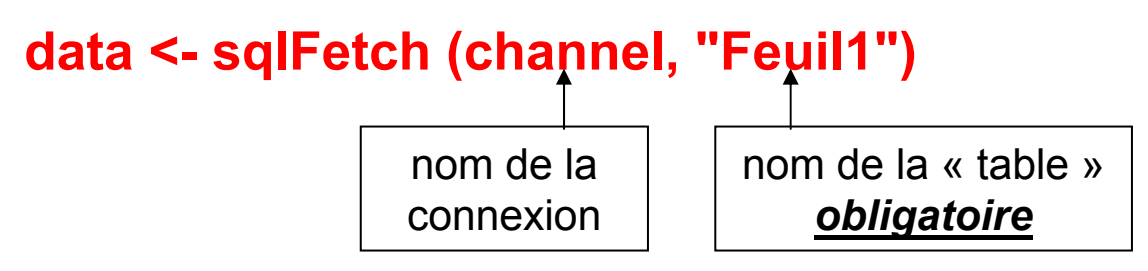

data contient l'ensemble de lignes et des colonnes de la feuille

is.data.frame(data)
[1] TRUE

# Les données

#### data

|    | Nom      | Prénom     | numéro | Adresse        | Code  | Ville     | Téléphone | Depuis     |
|----|----------|------------|--------|----------------|-------|-----------|-----------|------------|
| 1  | Lecesve  | André      | 9      | rue Gay Lussac | 92320 | CHATILLON | 146542856 | 1920-10-19 |
| 2  | Larrouy  | Catherine  | 10     | rue Gay Lussac | 92320 | CHATILLON | 140920841 | 1999-01-01 |
| 3  | Larrouy  | Eric       | 10     | rue Gay Lussac | 92320 | CHATILLON | 140920841 | 1999-01-01 |
| 4  | Malher   | Goerges    | 13     | rue Gay Lussac | 92320 | CHATILLON | 146576986 | 1960-06-05 |
| 5  | Lipinski | Ludovic    | 15     | rue Gay Lussac | 92320 | CHATILLON | 147352329 | 1952-09-23 |
| 6  | Meyer    | Michel     | 15     | rue Roissis    | 92140 | CLAMART   | NA        | 1960-06-05 |
| 7  | Foucher  | Georges    | 17     | rue Roissis    | 92140 | CLAMART   | 146449501 | 2000-02-03 |
| 8  | Auquier  | Anne       | 21     | rue Roissis    | 92140 | CLAMART   | 157750048 | 2005-09-05 |
| 9  | Auquier  | Anne       | 21     | rue Roissis    | 92140 | CLAMART   | 636699001 | 2005-09-05 |
| 10 | Auquier  | Bernard    | 21     | rue Roissis    | 92140 | CLAMART   | 146428564 | 2005-09-05 |
| 11 | Mahier   | Ludovic    | 3      | avenue Verdun  | 92170 | VANVES    | 147361266 | 1983-05-07 |
| 12 | Berrue   | Christiane | 4      | avenue Verdun  | 92170 | VANVES    | 146381434 | 1985-10-21 |
| 13 | Berrue   | Christiane | 4      | avenue Verdun  | 92170 | VANVES    | 954912355 | 1985-10-21 |

| str(data)             | Facteur pour les chaînes de caractères                               |
|-----------------------|----------------------------------------------------------------------|
| 'data.frame':         | 13 obs. of 8 variables:                                              |
| \$ Nom :              | Factor w/ 9 levels "Auquier", "Berrue",: 5 4 4 8 6 9 3 1 1 1         |
| \$ Prénom :           | Factor w/ 10 levels "André", "Anne",: 1 4 6 8 9 10 7 2 2 3           |
| \$ numéro :           | num 9 10 10 13 15 15 17 21 21 21                                     |
| <b>\$ Adresse :</b>   | Factor w/ 4 levels "avenue Verdun",: 3 2 2 2 2 4 4 4 4 4             |
| \$ Code :             | num 92320 92320 92320 92320 92320                                    |
| <pre>\$ Ville :</pre> | Factor w/ 3 levels "CHATILLON", "CLAMART",: 1 1 1 1 1 2 2 2 2 2      |
| <b>\$ Téléphone:</b>  | num 1.47e+08 1.41e+08 1.41e+08 1.47e+08 1.47e+08                     |
| \$ Depuis :           | POSIXct, format: "1920-10-19" "1999-01-01" "1999-01-01" "1960-06-05" |
|                       | Classe particulière pour la gestion des dates                        |

# Données Excel Accès aux données (2/2)

Charger les données par lignes

#### sqlFetch(channel,"Feuil1", max=3)

|   | Nom     | Prénom 1  | numéro | Adresse        | Code  | Ville Téléphone     | Depuis     |
|---|---------|-----------|--------|----------------|-------|---------------------|------------|
| 1 | Lecesve | André     | 9      | rue Gay Lussac | 92320 | CHATILLON 146542856 | 1920-10-19 |
| 2 | Larrouy | Catherine | 10     | rue Gay Lussac | 92320 | CHATILLON 140920841 | 1999-01-01 |
| 3 | Larrouy | Eric      | 10     | rue Gay Lussac | 92320 | CHATILLON 140920841 | 1999-01-01 |

#### sqlFetchMore(channel, max=1)

|   | Nom    | Prénom  | numéro | Adresse      | Code  | Ville     | Téléphone | Depuis     |  |
|---|--------|---------|--------|--------------|-------|-----------|-----------|------------|--|
| 1 | Malher | Goerges | 13 ru  | e Gay Lussac | 92320 | CHATILLON | 146576986 | 1960-06-05 |  |

#### sqlFetchMore(channel)

|   | Nom      | Prénom     | numéro | Adresse        | Code  | Ville     | Téléphone | Depuis     |  |
|---|----------|------------|--------|----------------|-------|-----------|-----------|------------|--|
| 1 | Lipinski | Ludovic    | 15     | rue Gay Lussac | 92320 | CHATILLON | 147352329 | 1952-09-23 |  |
| 2 | Meyer    | Michel     | 15     | rue Roissis    | 92140 | CLAMART   | NA        | 1960-06-05 |  |
| 3 | Foucher  | Georges    | 17     | rue Roissis    | 92140 | CLAMART   | 146449501 | 2000-02-03 |  |
| 4 | Auquier  | Anne       | 21     | rue Roissis    | 92140 | CLAMART   | 157750048 | 2005-09-05 |  |
| 5 | Auquier  | Anne       | 21     | rue Roissis    | 92140 | CLAMART   | 636699001 | 2005-09-05 |  |
| 6 | Auquier  | Bernard    | 21     | rue Roissis    | 92140 | CLAMART   | 146428564 | 2005-09-05 |  |
| 7 | Mahier   | Ludovic    | 3      | avenue Verdun  | 92170 | VANVES    | 147361266 | 1983-05-07 |  |
| 8 | Berrue   | Christiane | 4      | avenue Verdun  | 92170 | VANVES    | 146381434 | 1985-10-21 |  |
| 9 | Berrue   | Christiane | 4      | avenue Verdun  | 92170 | VANVES    | 954912355 | 1985-10-21 |  |

#### sqlFetchMore(channel, max=1)

code de fin

Gestion

Mais toujours

toutes

les colonnes

# Ecrire des données dans un classeur Excel

Ouvrir la connexion avec l'option d'écriture (par défaut : readOnly = TRUE)

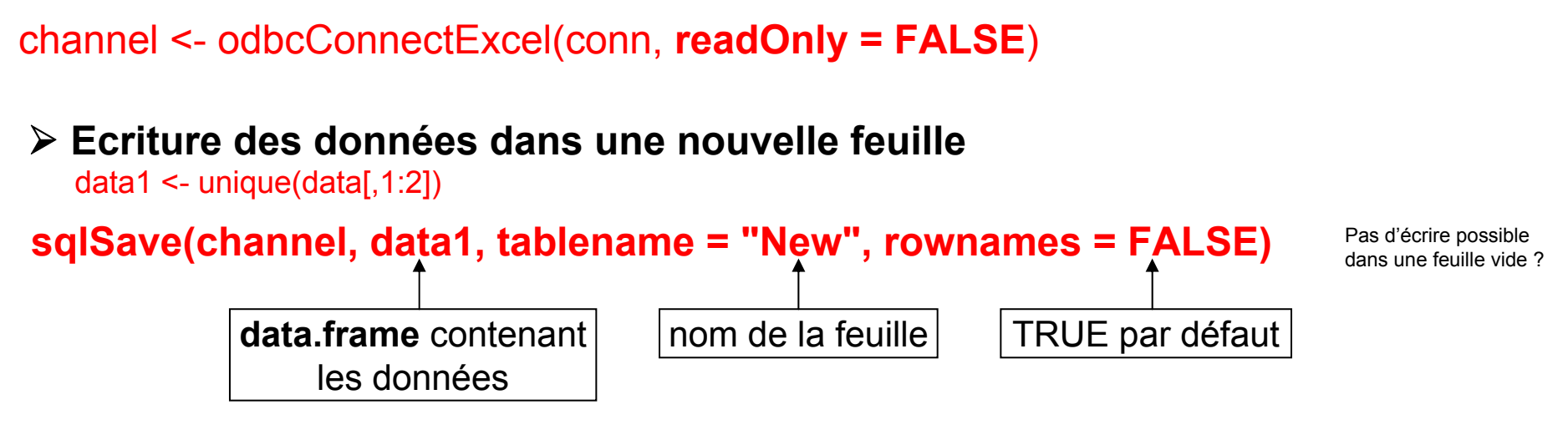

> Ajouter des données dans une feuille

Possible que si la feuille à des données ?

Pas de suppression

de feuille ?

sqlSave(channel,data1,tablename = "New", rownames = FALSE, append = TRUE)

Supprimer les données d'une feuille sqlDrop(channel,"New")

Obligatoire : fermer la connexion pour accéder au fichier par Excel close(channel)

# Connexion à une base de données

### channel <- odbcDriverConnect()</pre>

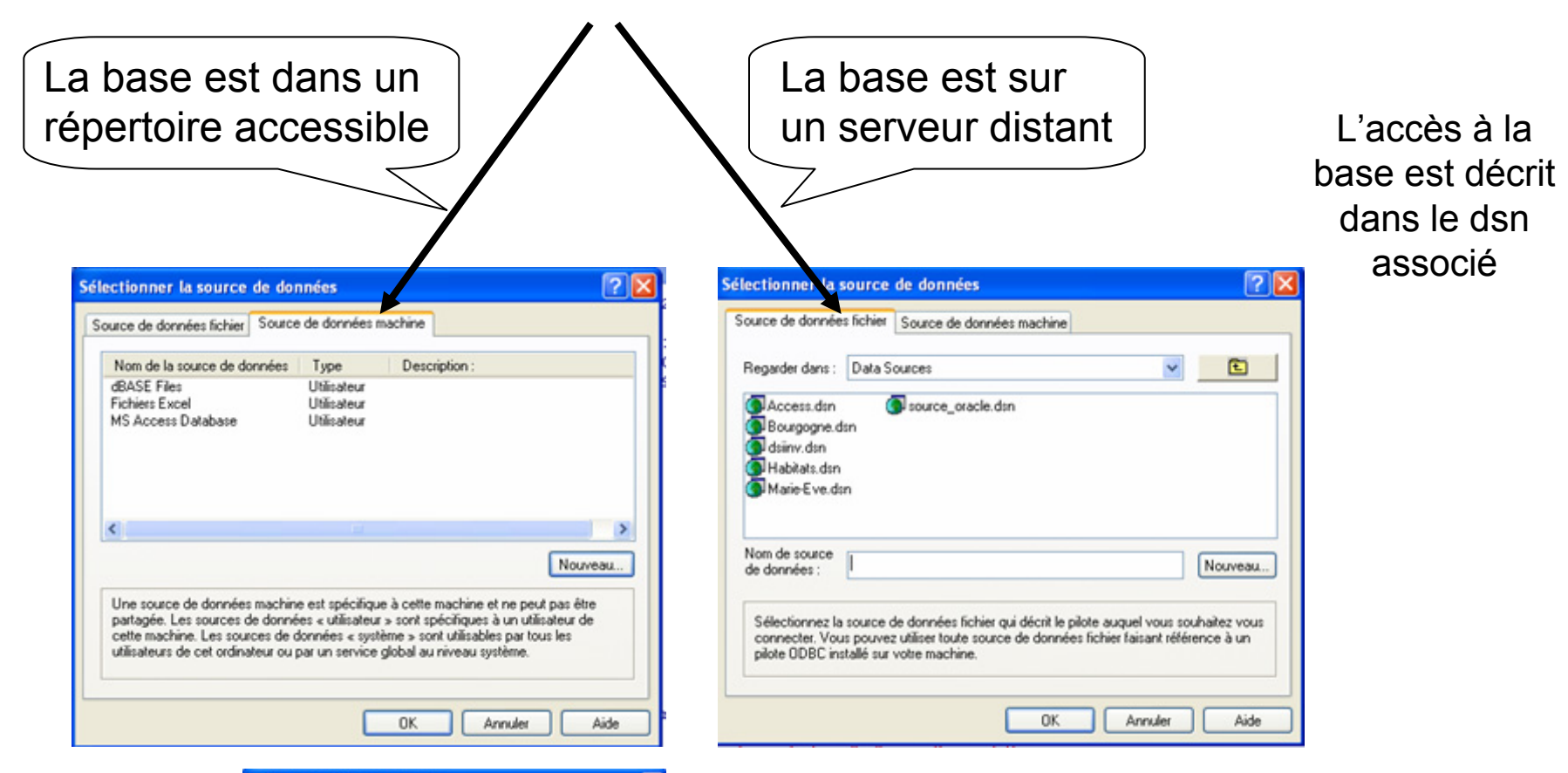

| Base de données                                                                                                    | Répertoires :                                                                                                    | OK.                              |
|----------------------------------------------------------------------------------------------------|----------------------------------------------------------------------------------------------------|----------------------------------|
| ".mdb)<br>Anthos.mdb<br>Application_Flora_29052<br>Exstru.mdb<br>Fiches_ep_sauv_17082<br>Habitats.mdb<br>Instrumdb<br>Percential.mdb | 2 Vices  2 Vices 2 Vices 2 Vices 2 V | Annuler<br>Aide<br>Lecture teule |
| Types de fichiers :                                                                                                    | Piotes :                                                                                                    | Réseau                           |

| Microsoft ODBC for Oracle Con | nect 🔣  |
|-------------------------------|---------|
| Nom d'utilisateur :           | ОК      |
| Mot de passe :                | Annuler |
| Serveur :                     | Aide    |

Contrôle de l'accès si activé

## Données MS-ACCESS **Connexion à une base locale**

conn <- file.choose()
[1] "C:\\Mes documents sauvegardés\\Enseignement\\Séminaire R\\RODBC.mdb"</pre>

### channel <- odbcConnectAccess(conn)</pre>

channel RODB Connection 2 Details: case=nochange **DBQ=C:\Mes documents sauvegardés\Enseignement\Séminaire R\RODBC.mdb Driver={Microsoft Access Driver (\*.mdb)}** Driverld=25 FIL=MS Access MaxBufferSize=2048 PageTimeout=5 UID=admin

# Données MS-ACCESS Accès aux structures

### sqlTables(channel)

|   |         |           |                                                 | FABLE_CAT | TABLE |
|---|---------|-----------|-------------------------------------------------|-----------|-------|
| 1 | C:\\Mes | documents | <pre>sauvegardés\\Enseignement\\Séminaire</pre> | R\\RODBC  |       |
| 2 | C:\\Mes | documents | <pre>sauvegardés\\Enseignement\\Séminaire</pre> | R\\RODBC  |       |
| 3 | C:\\Mes | documents | <pre>sauvegardés\\Enseignement\\Séminaire</pre> | R\\RODBC  |       |
| 4 | C:\\Mes | documents | <pre>sauvegardés\\Enseignement\\Séminaire</pre> | R\\RODBC  |       |
| 5 | C:\\Mes | documents | <pre>sauvegardés\\Enseignement\\Séminaire</pre> | R\\RODBC  |       |
| 6 | C:\\Mes | documents | <pre>sauvegardés\\Enseignement\\Séminaire</pre> | R\\RODBC  |       |
| 7 | C:\\Mes | documents | <pre>sauvegardés\\Enseignement\\Séminaire</pre> | R\\RODBC  |       |
| 8 | C:\\Mes | documents | <pre>sauvegardés\\Enseignement\\Séminaire</pre> | R\\RODBC  |       |
| 9 | C·\\Mes | documents | sauvegardés\\Enseignement\\Séminaire            | R\\RODBC  |       |

| Tabl | es | système |
|------|----|---------|
| IUNI |    | Systeme |

| SCHEM     |       | TABLE    | NAME  | TABLE  | TYPE  | REMARKS   |
|-----------|-------|----------|-------|--------|-------|-----------|
| <na></na> | MSysA | ccess0b  | jects | SYSTEM | TABLE | <na></na> |
| <na></na> | М     | SysAcces | sXML  | SYSTEM | TABLE | <na></na> |
| <na></na> |       | MSys     | ACEs  | SYSTEM | TABLE | <na></na> |
| <na></na> |       | MSysOb   | jects | SYSTEM | TABLE | <na></na> |
| <na></na> |       | MSysQue  | eries | SYSTEM | TABLE | <na></na> |
| <na></na> | MSysR | elations | ships | SYSTEM | TABLE | <na></na> |
| <na></na> |       | Habit    | cants |        | TABLE | <na></na> |
| <na></na> |       | Localisa | ation |        | TABLE | <na></na> |
| <na></na> |       | Perso    | onnes |        | TABLE | <na></na> |

### sqlColumns(channel,"Personnes")[, 3:7]

|   | TABLE NAME | COLUMN_NAME DAT | TA_TYPE | TYPE NAME | COLUMN_SIZE |
|---|------------|-----------------|---------|-----------|-------------|
| 1 | Personnes  | id              | 4       | COUNTER   | 10          |
| 2 | Personnes  | Nom             | 12      | VARCHAR   | 50          |
| 3 | Personnes  | Prénom          | 12      | VARCHAR   | 50          |
| 4 | Personnes  | numéro          | 4       | INTEGER   | 10          |
| 5 | Personnes  | id_localisation | 4       | INTEGER   | 10          |
| 6 | Personnes  | Téléphone       | 2       | DECIMAL   | 18          |
| 7 | Personnes  | Depuis          | 93      | DATETIME  | 19          |

# Données MS-ACCESS Accès aux données (1/2)

5

Charger les données d'une table : SqlFetch()

### datac <- sqlFetch (channel,"Personnes")

Toutes les colonnes

#### datac[1:5,] id Prénom numéro id localisation Téléphone Depuis Nom 2 146542856 1920-10-19 1 1 Lecesve André 9 2 2 Larrouy Catherine 2 140920841 1999-01-01 10 3 3 Larrouy Eric 10 2 140920841 1999-01-01 4 4 Malher Goerges 13 2 146576986 1960-06-05 5 Lipinski 2 147352329 1952-09-23 Ludovic 15 str(datac) 'data.frame': 13 obs. of 7 variables: \$ id : int 1 2 3 4 5 6 7 8 9 10 ... : Factor w/ 9 levels "Auquier", "Berrue",..: 5 4 4 8 6 9 3 1 1 1 ... \$ Nom S Prénom : Factor w/ 10 levels "André", "Anne", ..: 1 4 6 8 9 10 7 2 2 3 ... \$ numéro : int 9 10 10 13 15 15 17 21 21 21 ... \$ id localisation: int 2 2 2 2 2 3 3 3 3 3 ... : int 146542856 140920841 140920841 146576986 147352329 NA 146449501 **\$** Téléphone 157750048 636699001 146428564 ...

#### : POSIXct, format: "1920-10-19" "1999-01-01" "1999-01-01" "1960-06-05" ... \$ Depuis

Accès ligne à ligne : cf. utilisation avec des données MS-Excel

# Données MS-ACCESS Accès aux données (2/2)

Par l'utilisation du langage SQL

Charger les données par une requête : SqlQuery()

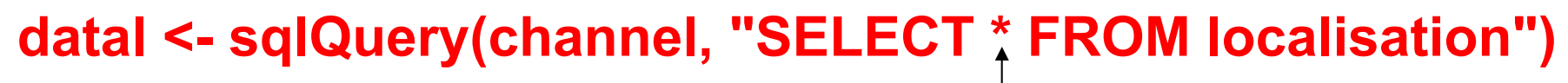

|   | id | Adresse        | Code  | Ville     |
|---|----|----------------|-------|-----------|
| 1 | 1  | avenue Verdun  | 92170 | VANVES    |
| 2 | 2  | rue Gay Lussac | 92320 | CHATILLON |
| 3 | 3  | rue Roissis    | 92140 | CLAMART   |

\* pour toutes les colonnes

Permet la sélection des colonnes

sqlQuery(channel, "SELECT Code, Ville FROM localisation")

| Ville     | Code  |   |
|-----------|-------|---|
| VANVES    | 92170 | 1 |
| CHATILLON | 92320 | 2 |
| CLAMART   | 92140 | 3 |

nom des colonnes retenues

# Pour un prochain séminaire

## Des requêtes d'interrogation plus complexes

| Comme les requêtes avec une jointure :                                                                                                    |                                                                                                    |  |  |  |
|----------------------------------------------------------------------------------------------------|----------------------------------------------------------------------------------------------------|--|--|--|
| sql <- "SELECT DISTINCT Nom, Prénom, numéro, Adresse, Ville FROM Localisation, Personnes<br>WHERE Localisation.id = id_localisation AND Code = 92170 ORDER BY Nom, Prénom ; " |                                                                                                    |  |  |  |
| sqlQuery (channel,sql)                                                                                                    | NomPrénom numéroAdresseVille1 Berrue Christiane4 avenue Verdun VANVES2 MahierLudovic3 avenue Verdun VANVES |  |  |  |

### et le travail avec les données et les tables

sqlSave (channel, data[1:2,], rownames ="pk", addPK =TRUE)
sqlUpdate (channel, data[3,], tablename = "datal", index = "pk")

# Enfin pour en finir

Ne pas oublier :

# odbcCloseAll()

ou plus modeste :

close(channel)